### **Description of Process**

Representatives have been selected in the Los Angeles County Operational Area to administer OARRS Account Requests (Confirm/Reject/Maintain) for your specific Jurisdiction/Agency. Note: Multiple people can be designated to administrate for each Jurisdiction/Agency. OARRS registration is limited to only one (1) account per person. Do not establish or approve "generic" accounts.

#### When Someone Requests Access to OARRS

- 1. As soon as someone from your designated Jurisdiction/Agency registers for a new OARRS account, you, the authorized approver, will receive a notification email from OARRS.
- 2. Once you receive the notification email, please log into the OARRS Operations database using your User ID and Password. (Note: The ability to approve users does not exist in the OARRS Training database so you must be logged in to Operations.)
- 3. Review and submit your **Personal Profile**.
- 4. Click the **Administration** link in the left frame.
- 5. Click User Registration link.
- 6. The system displays **Pending Registration** view.
- 7. Click the **Name** link for the person who is requesting an OARRS Account for the Jurisdiction/Agency that you have the permission to administrate. Your name should be listed as one of the Authorized Approvers for the pending registration.
- 8. The User Registration page is displayed.

### To Approve the Request

- Verify the person who is requesting an OARRS account for your Jurisdiction/Agency should have access. Also, check the user registration list to make sure the person does not already have an account.
  - a. Review their **Username** for correct protocol:
    - i. Protocol: first name initial and last name (example: jsmith) **all in lower case**. Note: Username is case sensitive.
  - b. Review **Organization/Location**, **Position** and **Agency** to make sure they are correct.
- 10. To approve an account request, click the **Confirm** button.
- 11. The system displays the User Administration page in Update mode.
- 12. **This step is required**. Find "ETeam Editors" group in the Group list box on the left (you may have to scroll), select by clicking on "ETeam Editors" group on the left and click the ">>" button to move the "ETeam Editors" group over to the list

box on the right. Note: ETeam Editors is the only selection you should choose.

- 13. Click the Submit button
- 14. The system displays the User Administration page in Read mode
- 15. Click the Close button
- 16. The system displays the Pending Registration view
- 17. The system displays a pop-up box with the question "Are you sure that you want to confirm this registration?"
- 18. Click the **OK** button.
- 19.OARRS will send the person an email stating their OARRS access has been approved.

# To Reject the Request

- 20. If you are going to reject a request:
  - a. First, copy and paste the person's email address to your email application and send an email explaining why you are rejecting their request. **Do this BEFORE you click on the Reject button.**
  - b. If the correct Username protocol is not used, the request should be denied.
  - c. To reject an account request, click the **Reject** button.
  - d. The system displays a pop-up box with the question "Are you sure that you want to reject this registration?".
  - e. Click the **OK** button.
  - f. OARRS will send the person an email stating their OARRS access has been denied.

# Maintenance of Approved Users List

- 21. It is the responsibility of each account approver(s) to maintain a current and up to date list of their users.
- 22. Accounts should be reviewed on a regular basis for accuracy.
- 23. It is the responsibility of the Account Approver(s) to notify OARRS Technical Support at: Oarrstechsupport@ceo.lacounty.gov of any account user who is no longer with their Jurisdiction/Agency as soon as possible.
- 24. Accounts inactive for one (1) year will be deleted from the system due to inactivity.
- 25. For your convenience, an Account Approver can request from OARRS Technical Support an Account User List Report for your Jurisdiction/Agency.